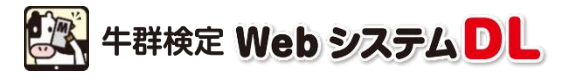

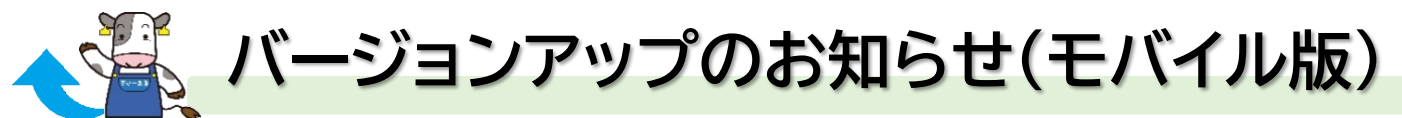

このたび、「Webシステム DL(モバイル版)」を大幅リニューアルしました! 個体情報の閲覧や記録入力はモバイル版がお勧め。進化したモバイル版をお試しください!

# 大きな変更点はコチラ

- ✓ 文字サイズの拡大やレイアウト変更で、使いやすさを大幅に改善
- ✓ メニュー表示を「ご利用頻度の高い順」に変更
- ✓ より少ない手数でレポートを取得。取得できるレポートも追加
- ✓ トレンド画面のグラフの見やすさが向上
- ✓ 当会への「お問い合わせ」メニューを追加

## リニューアル版 見どころ紹介!

#### メイン画面

- ・「繁殖一覧」をメイン画面に移動しました
- ・「本日の要確認牛」の表示方法を変更しました
- ・飼養頭数(産次別、繁殖ステージ別)情報を追加しました

### 個体情報画面

- 画面レイアウト(ボタン配置など)を変更しました
- ・個体画面で「管理番号」「所属群」が変更可能になりました

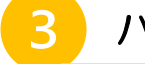

#### バルク画面

- ・累計乳量、前年比較の情報を追加しました
- ・文字サイズを拡大、表示項目を選択できるようになりました

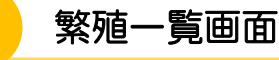

- ・表示項目を厳選、視認性を高めました
- ・産次などでの絞り込み、画面表示件数の選択が可能になりました

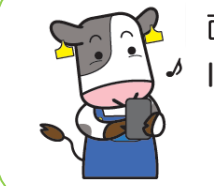

面倒な手続きは一切不要! 必要なのは、検定組合から届いた ID・パスワードとあなたの携帯端末だけ! 早速ログインしてみましょう!

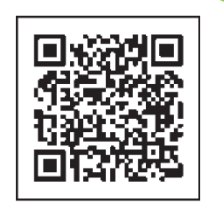

接続先: <u>nyuken.hmrt.or.jp/dlmoba/</u>

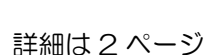

詳細は3ページ

詳細は4ページ

詳細は5ページ

メイン画面に利用頻度の高い「繁殖一覧」(現在の牛群情報)を移設しました。 その他、「飼養頭数」情報のリンクを設置、「本日の要確認牛」の表示方法も変更しました。

📄 メイン画面

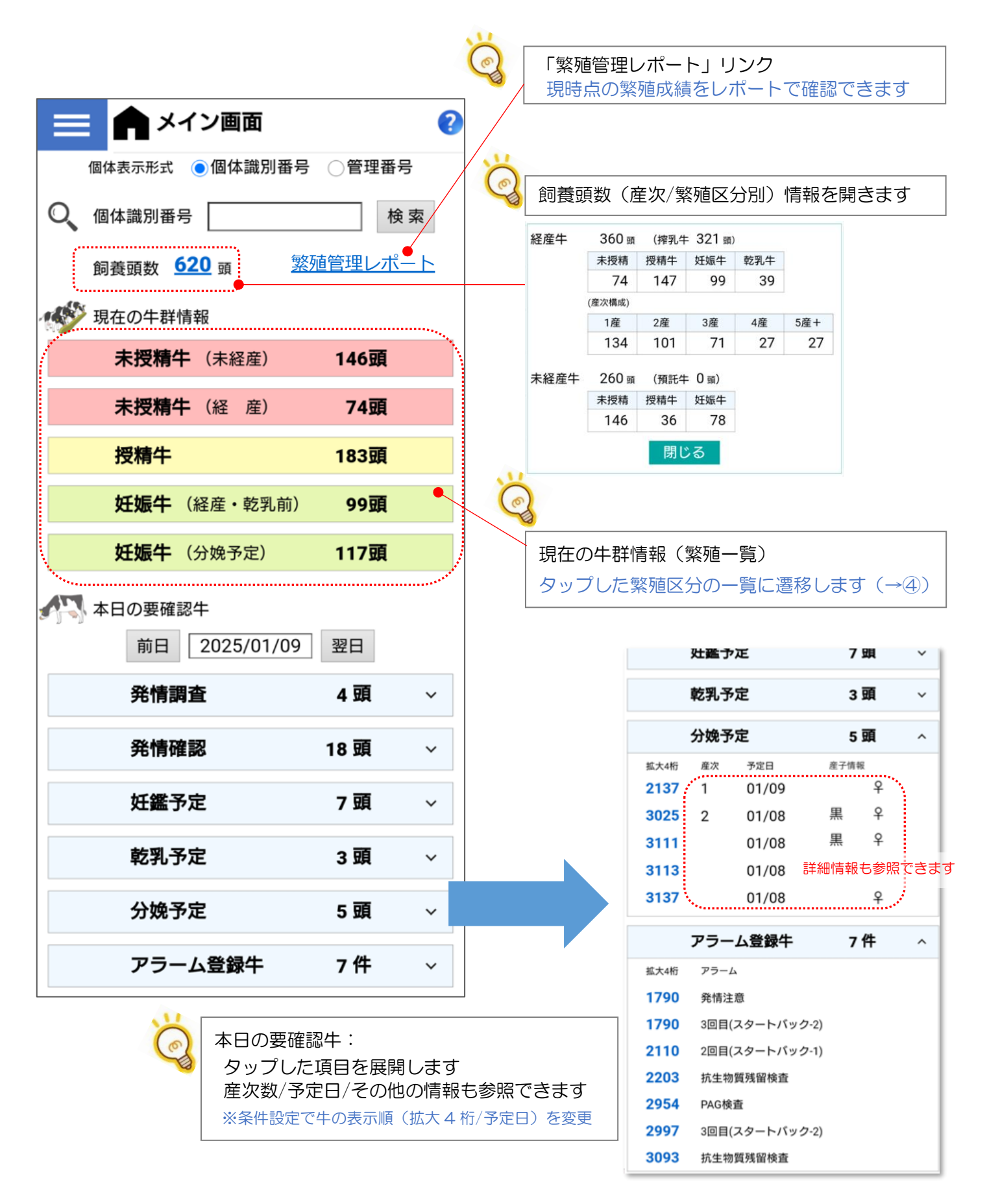

びき 個体情報

Q.

検索

画面レイアウトを大きく変更し、視認性を高めました。 また、個体画面からも管理番号と所属群の変更ができるようになりました。

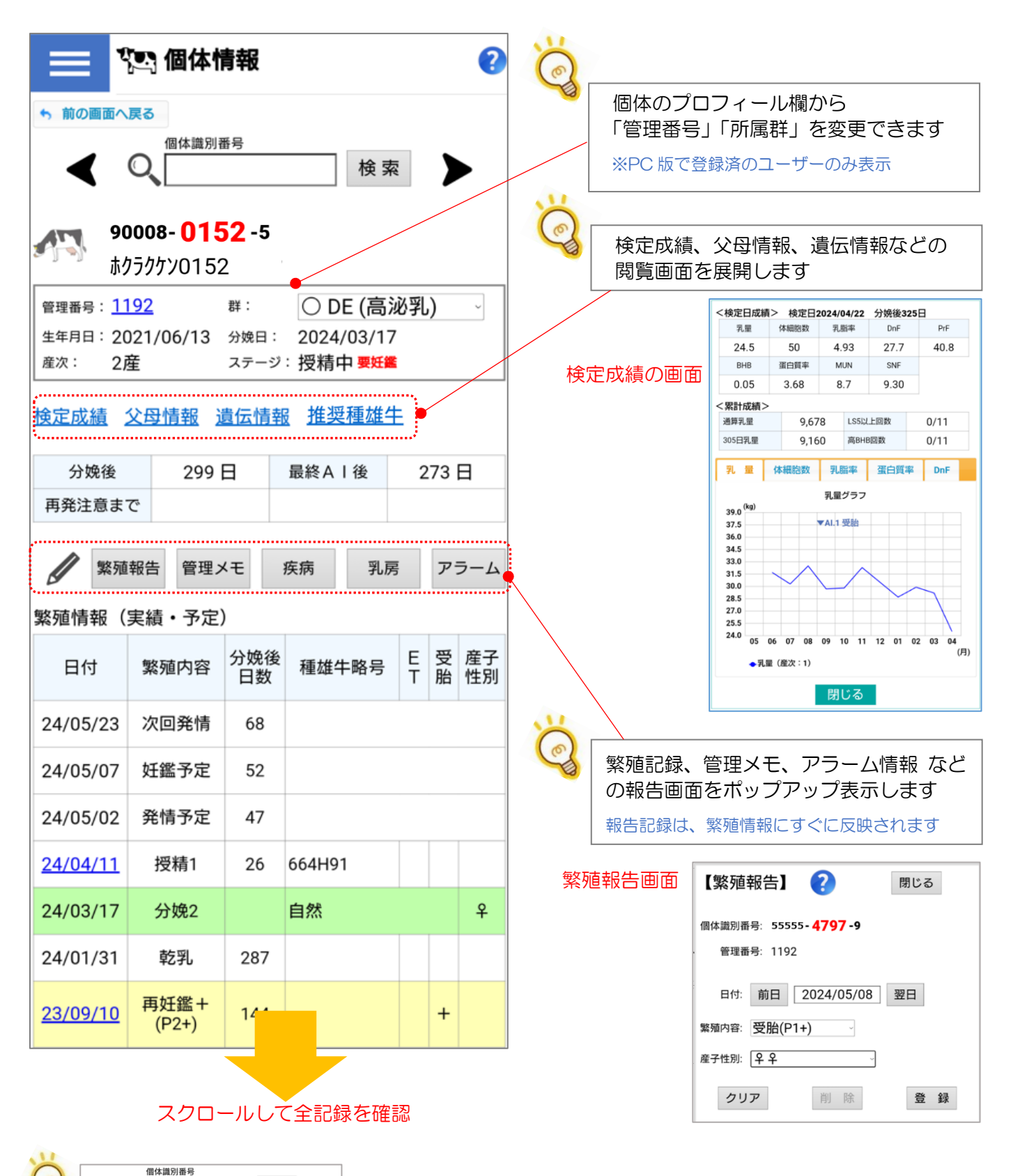

▶ 矢印マークをタップすると、選択グループの次の牛の画面に進みます。

3 Q県 バルク

選択した期間の累計乳量、前年の乳量、前年対比 を確認できるようになりました。 また、検査成績の文字サイズを拡大するため、横スクロールで閲覧する表示形式にしたほか、 表示する検査項目の絞り込み機能を追加しました。

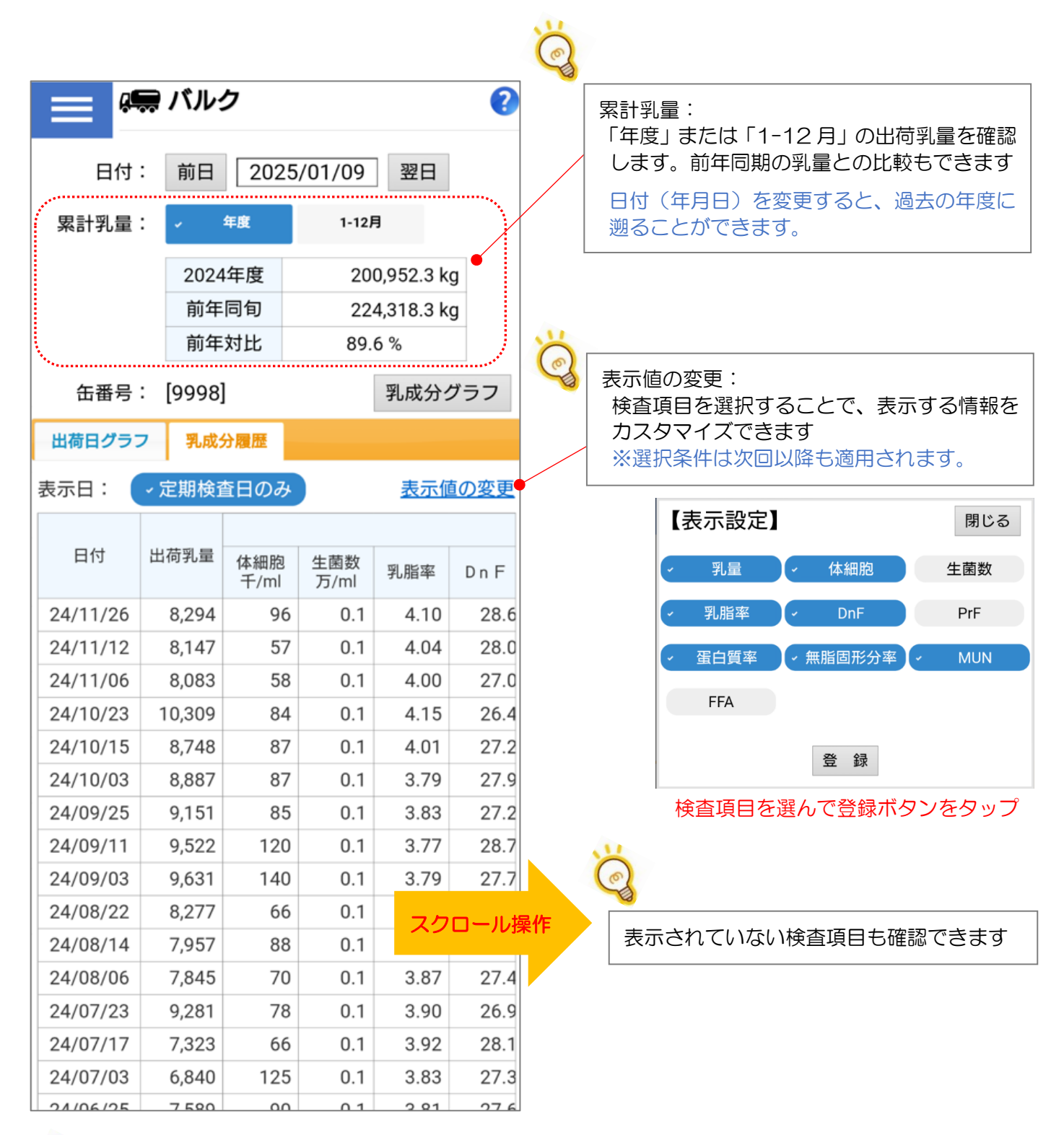

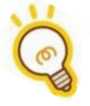

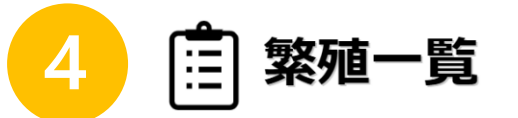

メイン画面から、利用頻度が高い「繁殖一覧」画面に遷移できるようになりました。

(メニューの選択肢から「繁殖一覧」を削除)

各画面の表示項目を厳選し、文字サイズを拡大したほか、産次などでの絞り込み、表示件数の 指定もできるようになりました。

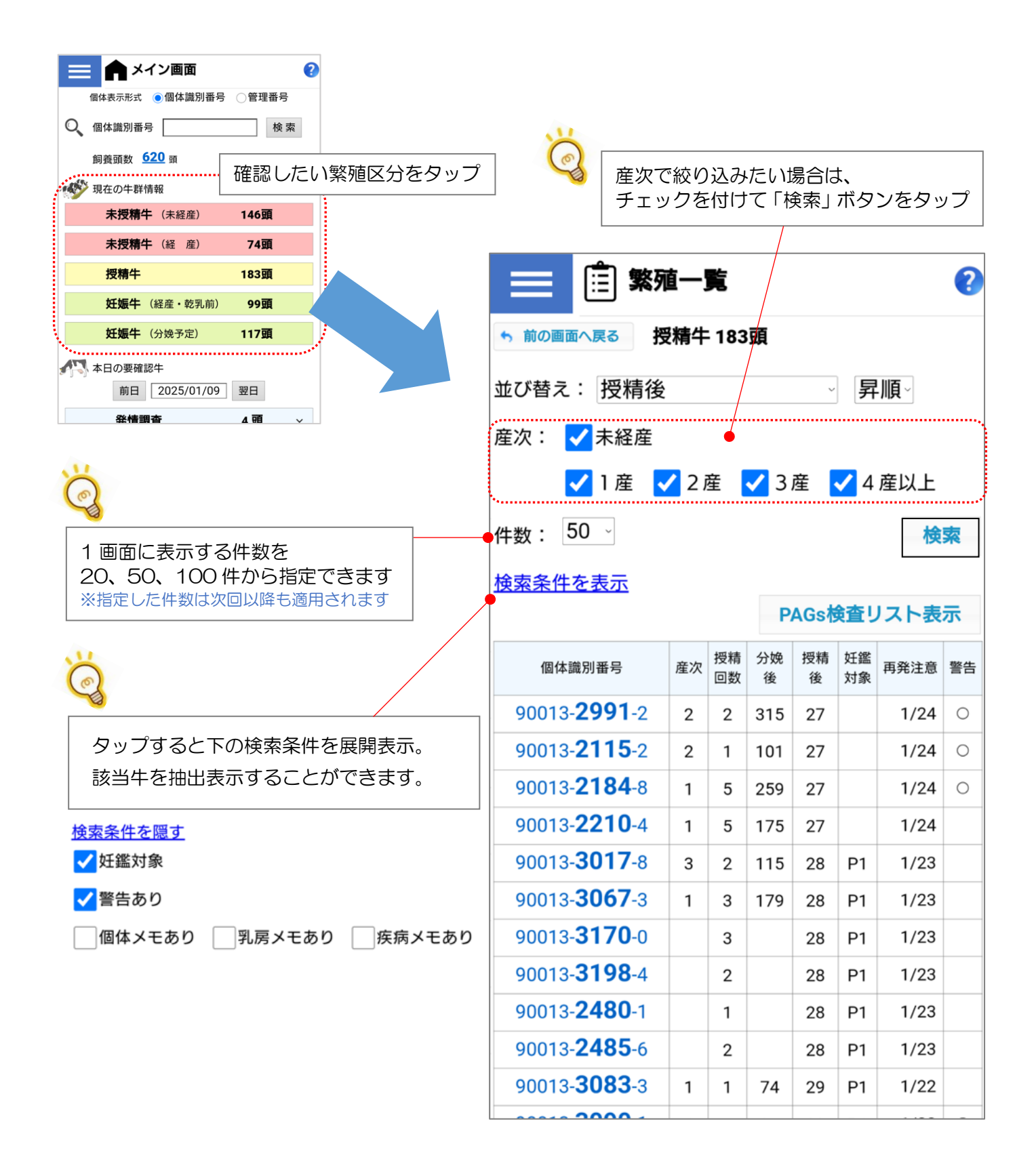